## How to Change Your Meal Plan on Line

## Student will log into their myGeneva Account

## **CLICK on Student Information**

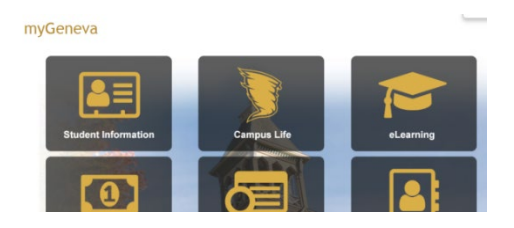

CLICK on Student Life Info (Located on left hand side of page)

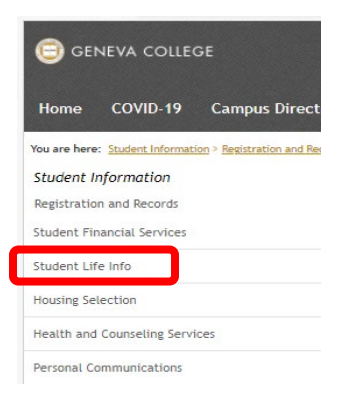

Once on the Student Life Info Page scroll down and they will see: Meal Plan: This lets them know what Meal Plan they are currently signed up for. (No changes can be made under this heading.)

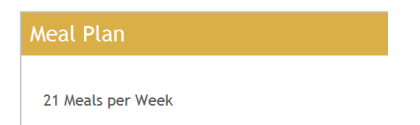

Keep scrolling down to heading Student Life Forms:

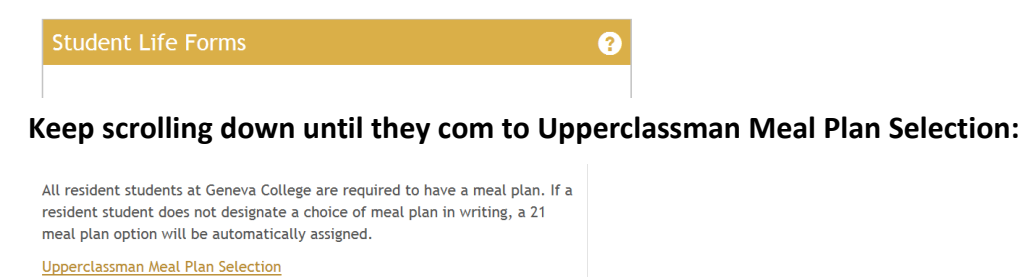

CLICK on Link/Select the Meal Plan you want to change to and hit SUBMIT Button. Meal plan will update when we rerun charges again.

Freshman can change their meal plan selection the same way; they only have a choice of the 3 freshman meal plans available to them and their myGeneva will say Freshman Meal Plan Selection. All 3 plans are the same price point.